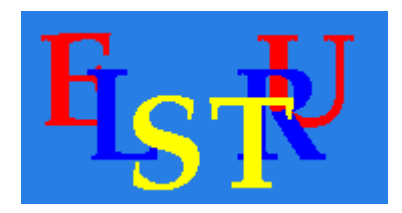

## ELSTRU INSTALLATION AND TESTING

For

Windows XP Windows 7 Windows 8

manual revision : 1.0

Software version 1.1

# **Contents**

| 1. Installation                                             | 3  |
|-------------------------------------------------------------|----|
| 2. Testing the installation                                 | 5  |
| 3. Obtain a license                                         | 16 |
| 4. Asking questions, making requests and reporting problems | 18 |

#### **1.Installation**

Currently ELSTRU for Microsoft-Windows runs both on 32-bit as on 64 bit versions of XP, 7 & 8. The Installation package for Elstru can be downloaded as an install-package from our FTP-server : <u>ftp://nchrem.tnw.tudelft.nl/elstru/ELSTRU-1-EN-W7EX86.msi</u>

Copy this file to the machine where you want to install. Do not use IE, because a bug in IE makes it fail to download this file. Firefox is better suited for the task. After downloading "*double click*" on the ELSTRU-1-EN-W7EX86.msi file.

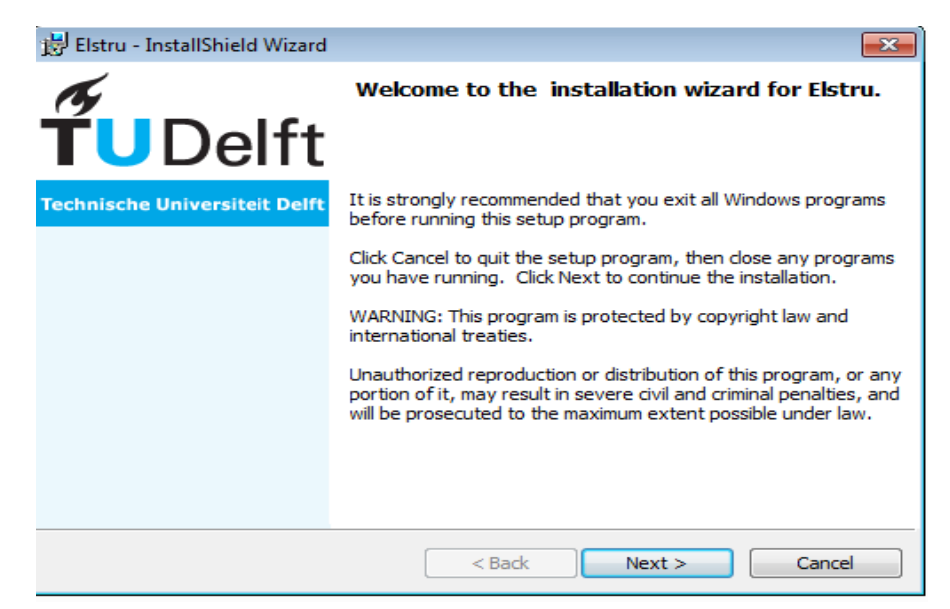

Click on "Next".

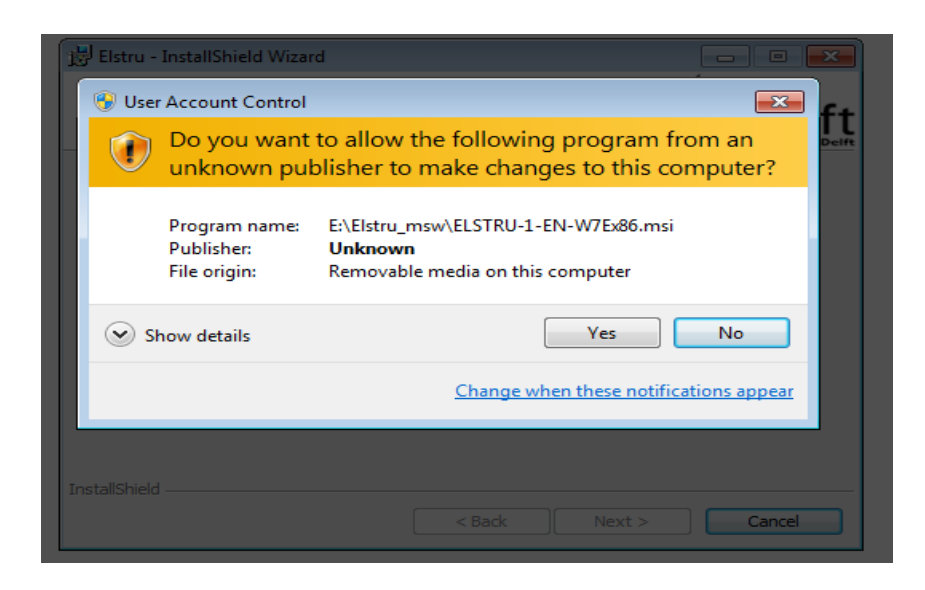

Allow for installation as "admin" user. Finally you should get get following window

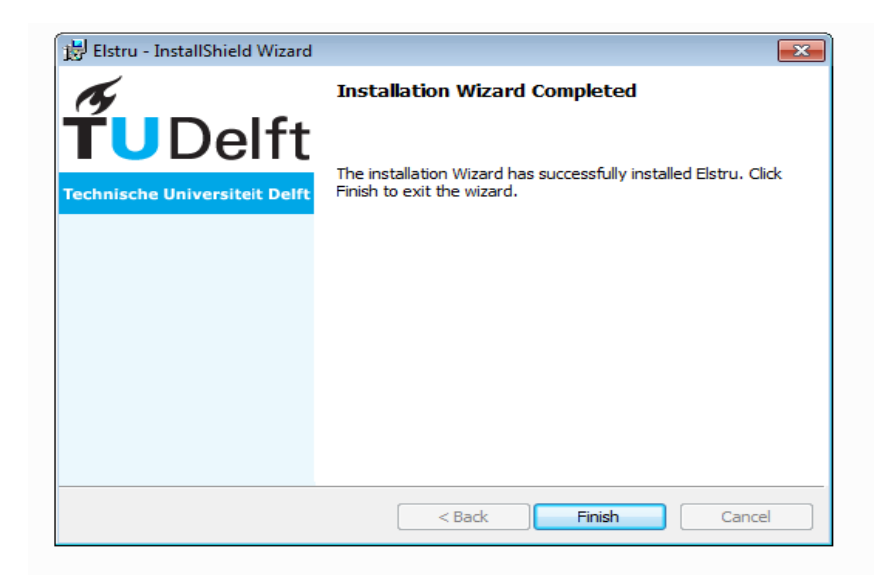

Click on "Finsish" to end the installation. Congratulations you installed your version of Elstru.

## **<u>2. Testing the installation</u>**

Select from the "Start"-menu: Start->Elstru-wxatoms.

| Windows Live Mail          | -   |                      | All and a start of |
|----------------------------|-----|----------------------|--------------------|
| 🚢 Windows Live Messenger   |     | and the second       | 16 h Decomo        |
| Windows Live Movie Maker   |     |                      | State of the       |
| Windows Live Photo Gallery |     |                      | <b>上的</b> 编版程      |
| 🧐 Windows Media Center     |     | joukj                | A A HA             |
| 🖸 Windows Media Player     |     | Documento            |                    |
| I Windows Update           |     | Documents            | 1.1.1.1.1          |
| A XPS Viewer               |     | Pictures             | 111111             |
| Accessories                |     |                      | 1997               |
| AVG Free 9.0               |     | Music                | V ANLE             |
| U Cygwin                   |     |                      | - 63.AF.R          |
| Cygwin-X                   | -   | Computer             | <b>BERNER</b>      |
| Ja Elstru                  |     |                      |                    |
| Get License Info           |     | Control Panel        | <b>在</b> 把13.33    |
| Wxatoms                    |     |                      |                    |
| wxgreed                    |     | Devices and Printers |                    |
| Cil-Zille Conver           | _   | Default Deserves     |                    |
| Games                      |     | Delauterrograms      | 11134              |
| Maintenance                |     | Help and Support     | 1. 1 A 1           |
|                            | 121 |                      | 11 1 20            |
| 4 Back                     |     |                      | 「肝を必っ              |
|                            |     |                      |                    |
| searcn programs and files  | 2   | Shut down            | 115 12             |
| L                          |     |                      | 1121 348           |

The following window should appear.

| wха             | toms (o         | n LOCAL:.VAL        | ETA)      |         |   |     |        | -08 |
|-----------------|-----------------|---------------------|-----------|---------|---|-----|--------|-----|
| <u>G</u> eneral | <u>O</u> ptions | <u>File Actions</u> |           |         |   |     |        |     |
| wxatoms         | Input Box—      |                     |           |         |   |     |        |     |
| Na              | me              | x                   | у         | z       | В | 000 | Multip |     |
|                 |                 |                     |           |         |   |     |        |     |
|                 |                 |                     |           |         |   |     |        |     |
|                 |                 |                     |           |         |   |     |        |     |
|                 |                 |                     |           |         |   |     |        |     |
|                 |                 |                     |           |         |   |     |        |     |
|                 |                 |                     |           |         |   |     |        |     |
|                 |                 |                     |           |         |   |     |        |     |
|                 |                 |                     |           |         |   |     |        |     |
|                 |                 |                     |           |         |   |     |        |     |
|                 |                 |                     |           |         |   |     |        |     |
|                 |                 |                     |           |         |   |     |        |     |
|                 |                 |                     |           |         |   |     |        |     |
|                 |                 |                     |           |         |   |     |        |     |
|                 |                 |                     |           |         |   |     |        |     |
|                 |                 |                     |           |         |   |     |        |     |
|                 |                 |                     |           |         |   |     |        |     |
|                 |                 |                     |           |         |   |     |        |     |
|                 |                 |                     |           |         |   |     |        |     |
|                 |                 |                     |           |         |   |     |        |     |
|                 |                 |                     |           |         |   |     |        |     |
|                 |                 |                     |           |         |   |     |        |     |
|                 |                 |                     |           |         |   |     |        |     |
|                 |                 |                     |           |         |   |     |        |     |
|                 | Next            | Previous            | Save Dele | te atom |   |     |        |     |
|                 |                 |                     |           |         |   |     |        |     |

wxatoms is the atomic parameter editing program for Elstru. Select from the top-menu : File->Openfile In the browser window go to c:\Program Files\elstru\demo

| . wxatoms<br>General Options File Act                                                                 | tions                                |                       |          |          |                 |
|----------------------------------------------------------------------------------------------------|--------------------------------------|-----------------------|----------|----------|-----------------|
| wxstoms Atom-file selection                                                                           | er → Local Disk (C:) → Program Files | (x86) → Elstru → demo |          |          | ✓ 4 Search demo |
| Organize   New fold                                                                                   | ler                                  |                       |          |          | 8≡ ▼ 🗍 (        |
| ★ Favorites                                                                                           | Name                                 | Date modified         | Туре     | Size     |                 |
| 🧮 Desktop                                                                                             | 30jun95_016.dat                      | 18-5-2011 16:55       | DAT File | 2,049 KB |                 |
| 🐌 Downloads                                                                                           | atom.dat                             | 5-10-2012 17:53       | DAT File | 3 KB     |                 |
| 🖳 Recent Places                                                                                       | 📄 flat_30jun95.dat                   | 8-6-2011 17:22        | DAT File | 2,049 KB |                 |
| □     Libraries     ■       □     Documents       □     Music       □     Pictures       □     Videos |                                      |                       |          |          |                 |
| I툎 Computer<br>실 Local Disk (C:)                                                                      |                                      |                       |          |          |                 |
| 👸 CD Drive (D:) Virt 🔻                                                                                |                                      |                       |          |          |                 |
| File n                                                                                                | aame: atom.dat                       |                       |          |          |                 |

Select the file atom.dat and click on "Open". The following should be visible:

| et |
|----|
| et |
| et |
| et |
| et |
| ot |
| ot |
| ot |
| ot |
| ot |
|    |
|    |
|    |
|    |
|    |
|    |
|    |
|    |

For the demonstration everything is filled in correctly. By selecting "*general->exit*" from the topmenu you can leave the program

| Name         x         y         z         B         occ         Multip           Ce1         1.33333         Exce         1.66666         Fixee         1.00000         Fixee         0.06188         Wat         1.00000         Fixee         3           Ce2         1.81408         Wat         1.00000         Fixee         0.06143         Wat         1.00000         Fixee         3           Ce1         1.29054         Wat         1.00000         Fixee         0.63322         Wat         1.00000         Fixee         3           Cu2         1.45361         Wat         1.00000         Fixee         1.00000         Fixee         3           P1         1.17820         Wat         1.00000         Fixee         0.63556         Wat         1.00000         Fixee         3           P2         1.00000         Fixee         1.00000         Fixee         0.63556         Wat         1.00000         Fixee         3           P2         1.00000         Fixee         1.00000         Fixee         1.00000         Fixee         6           P3         1.316815         Wat         1.78375         Vat         1.000000         Fixee         6     < | wxatoms<br> eneral Options | File Actions   |                |                |                    |            |                   |      |
|----------------------------------------------------------------------------------------------------|----------------------------|----------------|----------------|----------------|--------------------|------------|-------------------|------|
| Ce1       1.333333       Treet       1.666666       Fixed       1.000001       Fixed       0.06188*       Var       1.000001       Fixed       3         Ce2       1.81408       Var       1.000001       Fixed       1.000001       Fixed       0.06188*       Var       1.000001       Fixed       3         Cu1       1.29054*       Var       1.000001       Fixed       1.000001       Fixed       0.63352       Var       1.000001       Fixed       3         Cu2       1.453615       Var       1.000001       Fixed       1.000001       Fixed       0.626561       Var       1.000001       Fixed       3         P1       1.17820       Var       1.000001       Fixed       1.000001       Fixed       3       1.000001       Fixed       3         P2       1.000001       Fixed       1.000001       Fixed       1.000001       Fixed       3         Cu5       1.381155       Var       1.641461       Var       1.000001       Fixed       1.000001       Fixed       6         P3       1.316815       Var       1.83019       Var       1.000001       Fixed       0.43728       Var       1.0000001       Fixed       6                                               | Name                       | x              | у              | z              | В                  | occ        | Multip            |      |
| Ce2       1.81408;       Var       1.00000(       Fixed       0.06143(       Var       1.00000(       Fixed       3         Cu1       1.29054;       Var       1.00000(       Fixed       0.63352;       Var       1.00000(       Fixed       3         Cu2       1.45361;       Var       1.00000(       Fixed       1.00000(       Fixed       1.00000(       Fixed       3         P1       1.17820;       Var       1.00000(       Fixed       1.00000(       Fixed       1.00000(       Fixed       3         P2       1.00000(       Fixed       1.00000(       Fixed       0.62656;       Var       1.00000(       Fixed       3         Cu5       1.38115;       Var       1.17837;       Var       1.       watoms normal end       566;       Var       1.00000(       Fixed       6         P3       1.31618;       Var       1.88116;       Var       1.88116;       Var       1.00000(       Fixed       0.43728;       Var       1.00000(       Fixed       6         Cu8       1.00000(       Fixed       1.00000(       Fixed       0.43728;       Var       1.00000(       Fixed       1                                                                                | Ce1                        | 1.333333 Fixed | 1.666666 Fixed | 1.000000 Fixe  | d 0.061884 Var     | 1.000000   | ixed 2            | Sele |
| Cu1       1.29054!       Wat       1.00000(       Fixed       0.633522       Wat       1.00000(       Fixed       3         Cu2       1.45361!       Wat       1.00000(       Fixed       4.10140!       Wat       1.00000(       Fixed       3         P1       1.17820!       Wat       1.00000(       Fixed       0.62656!       Wat       1.00000(       Fixed       3         P2       1.00000(       Fixed       1.64146!       Wat       1.00000(       Fixed       1.00000(       Fixed       3         Cu5       1.38115!       Wat       1.17837!       Wat       1.1       watoms normal end       Sat       1.00000(       Fixed       6         P3       1.31681!       Wat       1.83019;       Wat       1.00000(       Fixed       0.08106!       Wat       1.00000(       Fixed       6         Cu7       1.52025(       Wat       1.88116!       Wat       1.00000(       Fixed       0.43728!       Wat       1.00000(       Fixed       1         Cu8       1.00000(       Fixed       1.00000(       Fixed       0.43728!       Wat       1.00000(       Fixed       1                                                                                              | Ce2                        | 1.814083 Var   | 1.000000 Fixed | 1.000000 Fixe  | d 0.061436 Var     | 1.000000   | ixed 3            | Sele |
| Cu2       1.45361:       Vat       1.00000       Fixed       4.101406       Vat       1.00000       Fixed       3         P1       1.17820:       Vat       1.00000       Fixed       0.62656:       Vat       1.00000       Fixed       3         P2       1.00000       Fixed       1.64146i       Vat       1.00000       Fixed       1.00000       Fixed       3         Cu5       1.381155       Vat       1.78375       Vat       1.1       wxatoms normal end       5605       Vat       1.00000       Fixed       6         P3       1.316815       Vat       1.78375       Vat       1.       OK       9472       Vat       1.00000       Fixed       6         Cu7       1.52025(       Vat       1.881165       Vat       1.00000(       Fixed       0.437285       Vat       1.00000(       Fixed       1         Cu8       1.00000(       Fixed       1.00000(       Fixed       0.437285       Vat       1.00000(       Fixed       1                                                                                                    | Cu1                        | 1.29054: Var   | 1.000000 Fixed | 1.000000 Fixe  | d 0.633522 Vat     | 1.00000( F | ixed <sup>3</sup> | Sele |
| P1       1.178201       Mar       1.000000       Fixed       0.626561       Mar       1.000000       Fixed       3         P2       1.000000       Fixed       1.641461       Mar       1.178378       Mar       1.000000       Fixed       6665       Mar       1.000000       Fixed       3         Cu5       1.381155       Mar       1.178378       Mar       1.1       watoms normal end       5242       Mar       1.000000       Fixed       6         P3       1.316811       Mar       1.83019       Mar       1.000000       Fixed       0.051064       Mar       1.000000       Fixed       6         Cu7       1.520250       Mar       1.881162       Mar       1.000000       Fixed       0.051064       Mar       1.000000       Fixed       6         Cu8       1.000000       Fixed       1.000000       Fixed       0.437282       Mar       1.000000       Fixed       1                                                                                                    | Cu2                        | 1.453611 Var   | 1.000000 Fixed | 1.000000 Fixe  | d 4.101409 Var     | 1.00000( F | ixed <sup>3</sup> | Sele |
| P2       1.000000       Fixed       1.641461       Var       1       watoms normal end       Fixed       1.000000       Fixed       3         Cu5       1.381155       Var       1.178376       Var       1.1       watoms normal end       5242       Var       1.000000       Fixed       6         P3       1.316815       Var       1.830192       Var       1.1       OK       9472       Var       1.000000       Fixed       6         Cu7       1.520250       Var       1.881162       Var       1.000000       Fixed       0.437282       Var       1.000000       Fixed       1         Cu8       1.000000       Fixed       1.000000       Fixed       0.437282       Var       1.000000       Fixed       1                                                                                                    | P1                         | 1.178201 Var   | 1.000000 Fixed | 1.000000 Fixe  | d 0.626561 Var     | 1.00000( F | ixed 3            | Sele |
| Cu5       1.381155       Var       1.178375       Var       1.1       exatoms normal end       6245       Var       1.000000       Fixed       6         P3       1.316815       Var       1.830197       Var       1.1       or       P477       Var       1.000000       Fixed       6         Cu7       1.520250       Var       1.881162       Var       1.000000       Fixed       0.051066       Var       1.000000       Fixed       6         Cu8       1.000000       Fixed       1.000000       Fixed       0.437282       Var       1.000000       Fixed       1                                                                                                    | P2                         | 1.000000 Fixed | 1.641461 Var   | wxatoms norm   | nal end 🔜 5609 Var | 1.00000( F | ixed 3            | Sele |
| P3       1.31681ξ       Var       1.83019;       Var       1.       OK       447;       Var       1.000000       Fixed       6         Cu7       1.52025(       Var       1.88116;       Var       1.000000       Fixed       0.051065       Var       1.000000       Fixed       6         Cu8       1.000000       Fixed       1.000000       Fixed       0.43728;       Var       1.000000       Fixed       1                                                                                                    | Cu5                        | 1.381158 Var   | 1.178378 Var   | 1. wxatoms not | rmal end 5243 Var  | 1.00000( F | ixed 6            | Sele |
| Cu7         1.52025(         Var         1.88116:         Var         1.00000(         read         0.051066(         Var         1.00000(         Fixed         6           Cu8         1.00000(         Fixed         1.00000(         Fixed         0.43728'         Var         1.00000(         Fixed         1                                                                                                    | P3                         | 1.316818 Var   | 1.830192 Var   | 1.             | ок 947: Var        | 1.00000( F | ixed 6            | Sele |
| Cu8 1.00000( Fixed 1.00000( Fixed 1.00000( Fixed 0.43728: Var 1.00000( Fixed 1                                                                                                    | Cu7                        | 1.52025( Var   | 1.881163 Var   | 1.000000 Hixe  | d 0.681068 Vat     | 1.00000( F | ixed 6            | Sele |
|                                                                                                    | Cu8                        | 1.00000( Fixed | 1.00000( Fixed | 1.00000( Fixe  | d 0.43728: Va      | 1.00000( F | ixed 1            | Sele |
|                                                                                                    |                            |                |                |                |                    |            |                   |      |

Exit the program by clicking on "OK"

The next program to run is the data reduction program (greed=Graphical REduction of Electron Diffractiondata). Select from the "start-menu" Start->Elstru->Wxgreed. The following window should appear.

| General Options File View Calculate Standard steps FWHM Parameters Edit Tools |  |
|-------------------------------------------------------------------------------|--|
| wxgreed                                                                       |  |
|                                                                               |  |
|                                                                               |  |
|                                                                               |  |
|                                                                               |  |
|                                                                               |  |
|                                                                               |  |
|                                                                               |  |
|                                                                               |  |
|                                                                               |  |
|                                                                               |  |
|                                                                               |  |
|                                                                               |  |
|                                                                               |  |
|                                                                               |  |
|                                                                               |  |
|                                                                               |  |
|                                                                               |  |
|                                                                               |  |
|                                                                               |  |
|                                                                               |  |
|                                                                               |  |
|                                                                               |  |
|                                                                               |  |
|                                                                               |  |
|                                                                               |  |
|                                                                               |  |
|                                                                               |  |
|                                                                               |  |
|                                                                               |  |
|                                                                               |  |

To open the data-file, select "File->Open file" from the menu bar. A file-selection window should popup.

| wxgreed file selection                                                                                      |                                                    |                 |                              |          | × |
|----------------------------------------------------------------------------------------------------|----------------------------------------------------|-----------------|------------------------------|----------|---|
| 😋 🕞 🗢 🚺 🕨 Computer                                                                                          | Local Disk (C:)      Program Files (x86)      Elst | tru 🕨 demo      | ✓ <sup>4</sup> → Search demo | )        | ٩ |
| Organize 🔻 New folder                                                                                       |                                                    |                 |                              | !≡ ▼ 🔳   | 0 |
| 🔶 Favorites                                                                                                 | Name                                               | Date modified   | Туре                         | Size     |   |
| 🧮 Desktop                                                                                                   | 📄 30jun95_016.dat                                  | 18-5-2011 16:55 | DAT File                     | 2,049 KB |   |
| 🐌 Downloads                                                                                                 | atom.dat                                           | 5-10-2012 17:53 | DAT File                     | 3 KB     |   |
| 📃 Recent Places                                                                                             | 📄 flat_30jun95.dat                                 | 8-6-2011 17:22  | DAT File                     | 2,049 KB |   |
| <ul> <li>□ Libraries</li> <li>□ Documents</li> <li>□ Music</li> <li>□ Pictures</li> <li>□ Videos</li> </ul> |                                                    |                 |                              |          |   |
| A Level Diely (C)                                                                                           |                                                    |                 |                              |          |   |
| CD Drive (D:) Virt 🔻                                                                                        |                                                    |                 |                              |          | _ |
| File nan                                                                                                    | ne: 30jun95_016.dat                                |                 | ✓ All files (*.*)            |          | - |
|                                                                                                    |                                                    |                 | Open                         | Cancel   |   |

Select the file "c:\Program Files\Elstru\demo30jun95\_016.dat" and click on "Open"

The diffraction patterns should be displayed. This image is taken using an old CCD-camera with no ant-blooming capability. The yellow areas are overexposed and contain no reliable pixel intensities.

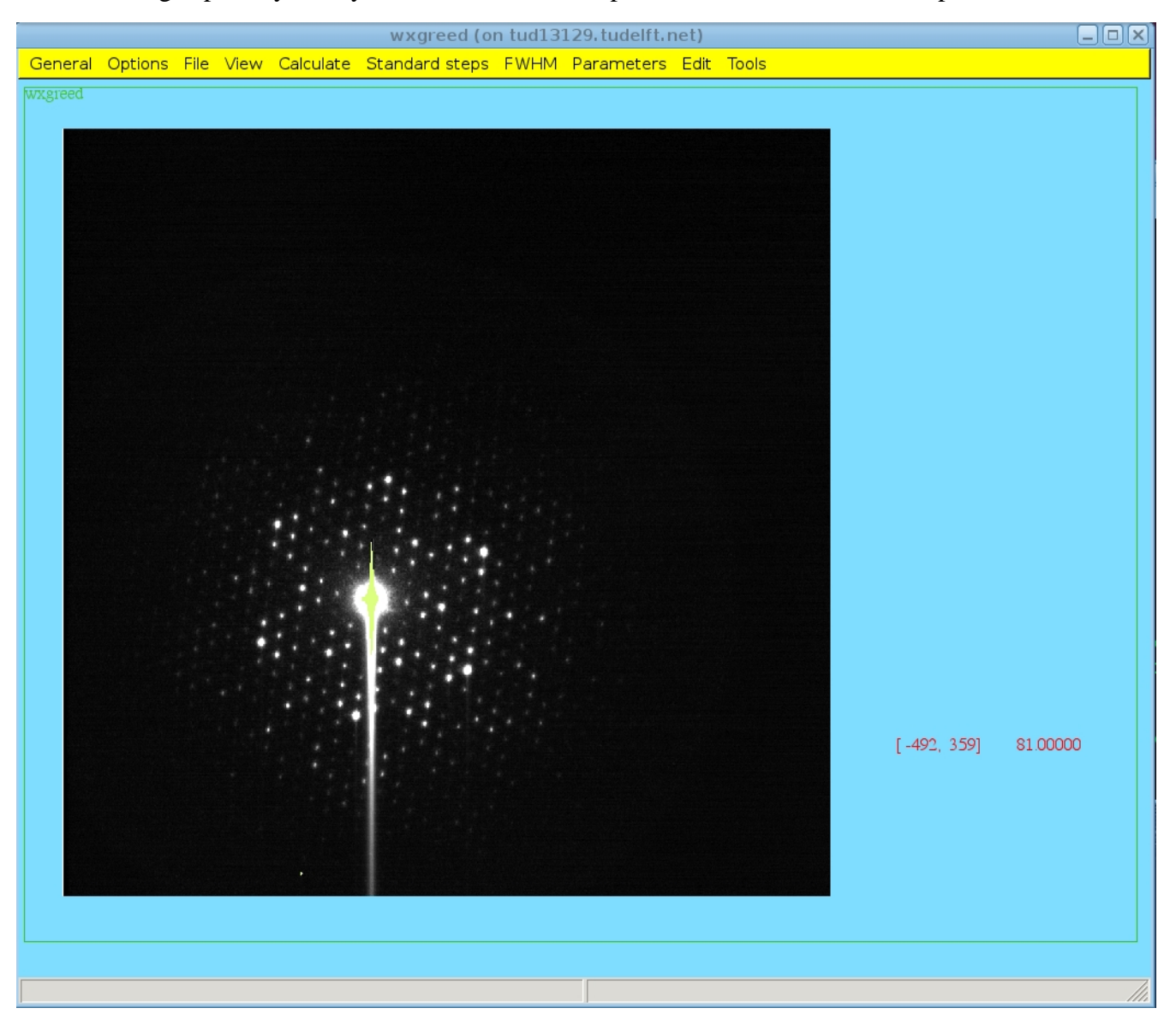

Select "Standard Steps->All Steps" from the menu-bar. The following steps will be performed successively:

- -Determination of the position of the central beam (origin). This position is marked by a blue cross.
- -Determination of the areas which are not to be used, i.e. Due to blooming or over-saturation. These areas are marked blue.

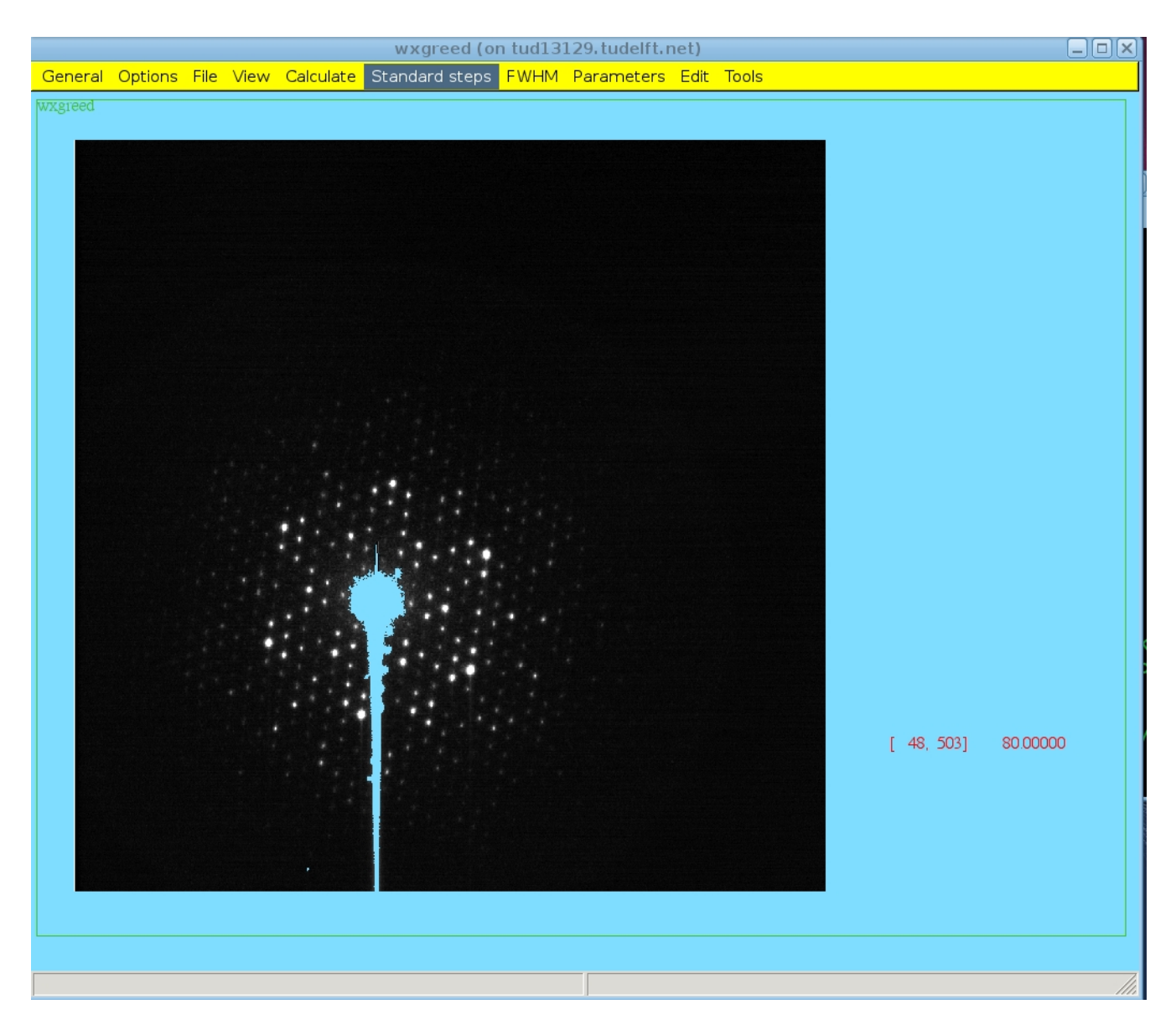

-Correction for the different sensitivity of each pixel on the CCD-chip (Flatfield-correction) -Search for significant peaks. The are marked by red crosses

- -Indexing the peaks. This means that the 2 spanning vectors of the zone (and some correction terms are determined, The vectors are marked red and blue. Than all locations where reflections are expected are marked with pink crosses. For a successful indexing for red cross (found peak) a pink cross should be at the same position. A guess for the actual zone-orientation is given at the right-hand site of the diffraction pattern.
- -Determine the integrated indexed intensities by putting blue circles around each reflection position. The integrated intensity is the sum of the intensities of the pixels inside a circle corrected for the background using the pixels on the circles. Reflections in red circles are ignored because they contain pixels in excluded regions of the CCD.

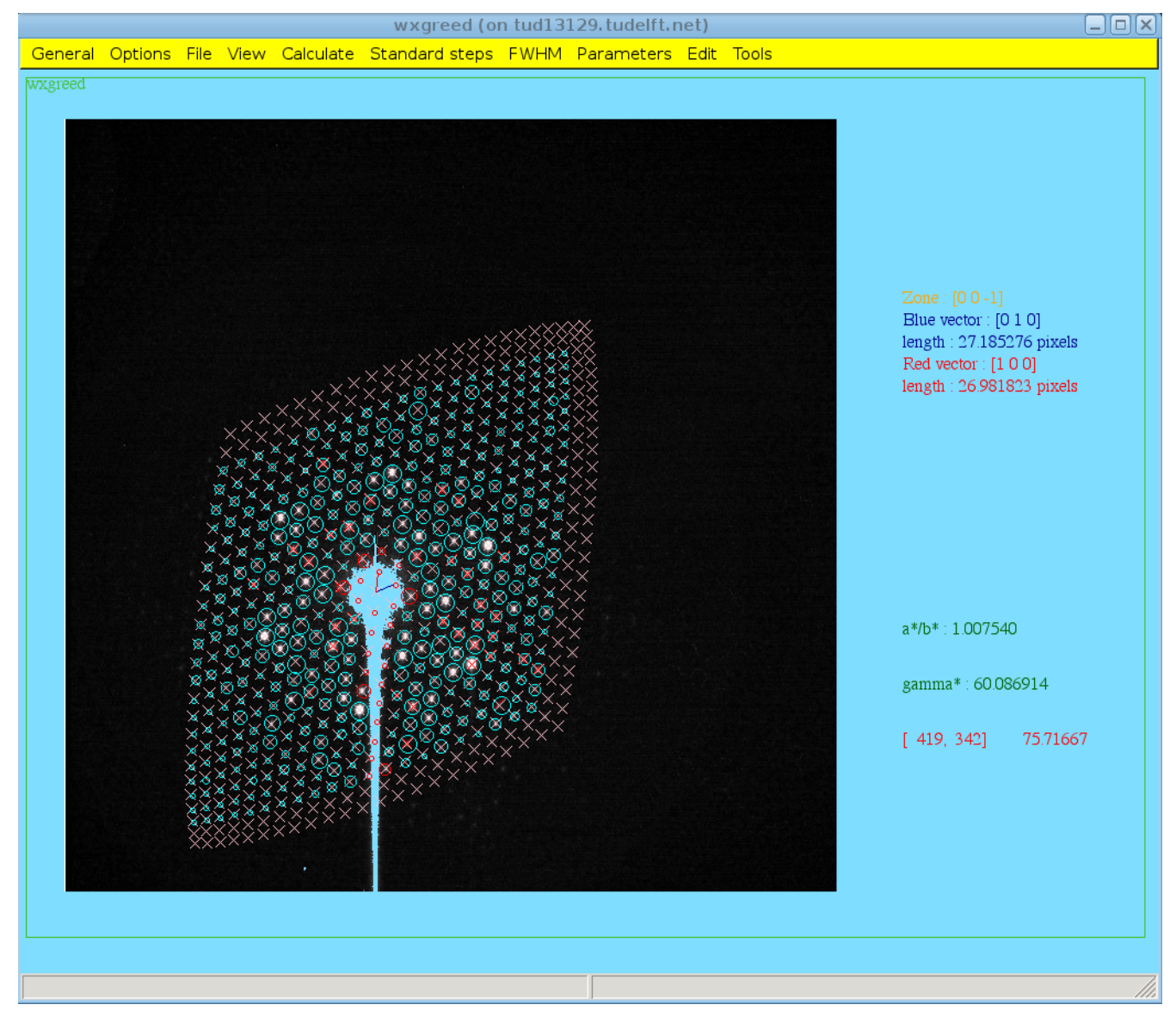

The most important file the program created is call 30jun95\_016.ii and contains the indexed integrated intensities.

By selecting "general->exit" from the top-menu you can leave the program.

The final program to test is the Least-Squares-Multi-Slice (MSLS) refinement program. To start the program select Start->Elstru->Wxmsls form the "Start-menu" The following window pops-up.

|         |         |     |            | wxmsls (on tud13129 | .tudelft.net) |  |
|---------|---------|-----|------------|---------------------|---------------|--|
| General | Options | Run | Parameters |                     |               |  |
| wxmsls  |         |     |            |                     |               |  |
|         |         |     |            |                     |               |  |
|         |         |     |            |                     |               |  |
|         |         |     |            |                     |               |  |
|         |         |     |            |                     |               |  |
|         |         |     |            |                     |               |  |
|         |         |     |            |                     |               |  |
|         |         |     |            |                     |               |  |
|         |         |     |            |                     |               |  |
|         |         |     |            |                     |               |  |
|         |         |     |            |                     |               |  |
|         |         |     |            |                     |               |  |
|         |         |     |            |                     |               |  |
|         |         |     |            |                     |               |  |
|         |         |     |            |                     |               |  |
|         |         |     |            |                     |               |  |

For the testing all parameters are already set to their correct values. So we can start running immediately by selecting "Run->Run MSLS" from the menu bar. An hourglass will tell you that a calculation is in progress.

|         |         |     |            | wxmsls (on tud13129 | .tudelft.net) |  |
|---------|---------|-----|------------|---------------------|---------------|--|
| General | Options | Run | Parameters |                     |               |  |
| WXmsIs  |         |     |            |                     |               |  |
|         |         |     |            |                     |               |  |
|         |         |     |            |                     |               |  |

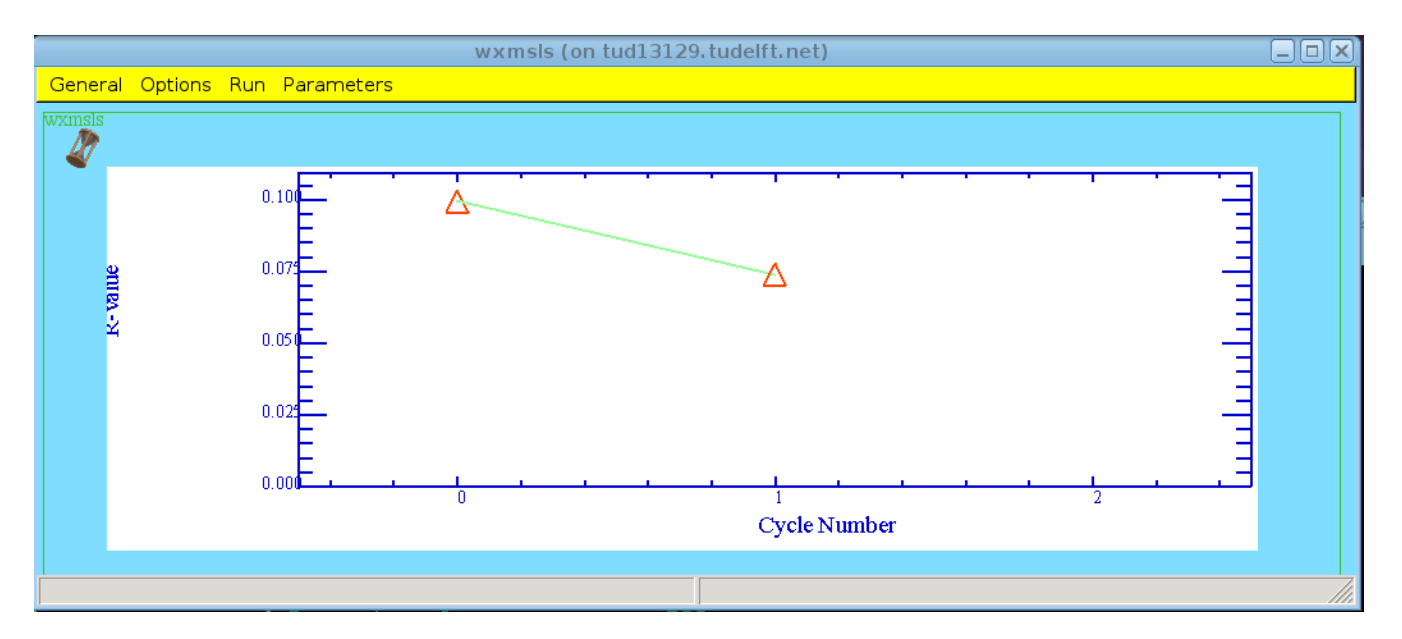

When the first R-values are calculated a graph will appear showing the current status of the R-value.

The plot is updated for each refinement cycle. When the refinement is finished a window containing the results pops-up.

| Peng scattering factors<br>Hell-File no 1 : 30(Jm95_016.i<br>Acceleration values : 300_75271139257507                                                                                                    | × | 3 -0.31994709 0.12509348 -0.19485362                                                                                                    | - |
|----------------------------------------------------------------------------------------------------|---|----------------------------------------------------------------------------------------------------|---|
| Wavelength : 0.019688                                                                                                    |   | 4 120.00104523 16.87467118 136.87571716<br>Based on Intensities                                                                                                    |   |
| Number of reflections with rcode 1: 253<br>Mean intensity: 4777.2172651552<br>Mean intensity: 4777.2172651552<br>Mean intensity: 4577.2172651552<br>wariance intensity distribution: 79697824.000000000<br>Number of reflections with rcode 2: 152<br>Mean intensity: 85.9598007202<br>Mean deviation form average : 86.540507495<br>standard deviation intensity distribution: 133.2990804433<br>variance intensity distribution: 2033.4379806250<br>Number of reflections with rcode 1:n data set 1: 253<br>Mean intensity: 4777.217251552<br>Mean intensity: 4777.2172151552<br>Mean intensity: 4777.2172151552<br>Mean intensity: 477.2172151552<br>Mean intensity: 4777.2172151552<br>Mean intensity: 477.2172151552<br>Mean intensity: 477.2172151552<br>Mea |   | Fréduct Roode - 1 after cycle         2:         0.06275           Fréduct Roode - 2 after cycle         2:         0.06256           - Data set no. 1         -         0.06556           - Data set no. 1         -         0.06556           - Data set no. 1         -         0.06275           R-factor Roode - 1 after cycle         2:         0.06275           R-factor Roode - 2 after cycle         2:         0.06275           R-factor Roode - 2 after cycle         2:         0.06275           R-factor Roode - 2 after cycle         2:         0.06275           R-factor all reflections after cycle         2:         0.06275           R-factor all reflections after cycle         2:         0.06915           R-factor all used reflections after cycle         2:         0.06915           R-factor all used reflections after cycle         2:         0.06915           R-factor all used reflections after cycle         2:         0.06903           -Data set no. 1         R-factor all used reflections after cycle         2:         0.06903           -Data set no. 1         R-factor all used reflections after cycle         2:         0.06903           -Data after cycle         2:         0.06903         0.06903           -Data after leflectio |   |
| a = $12.80000 a^{+} = 0.09021$<br>b = $12.80000 b^{+} = 0.09021$                                                                                                    | - | Final atomic parameters:<br>Ce1 1.333333 1.666667 1.000000 0.061885 0.166667                                                                                                    |   |
| EXIT                                                                                                    |   | EXIT                                                                                                    |   |
|                                                                                                    |   |                                                                                                    |   |

Check now that the values for the crystal thickness, Centre of Lau-circle and scalefactor are close to the values displayed in the sample window below.

| upper difference       1         Times printed by StopWatch:       refinement clock:         cpu = 8.29 user = 8.23 sys = 0.06 wall = 9.20         Atomic set no. 1       Final atomic parameters:         Ce1 1.333333 1.666667 1.000000 0.061885 0.166667         Ce2 1.814083 1.000000 1.000000 0.633522 0.250000         Cu1 1.290545 1.000000 1.000000 0.633522 0.250000         Cu2 1.453613 1.000000 1.000000 0.65252 0.250000         P1 1.178202 1.000000 1.000000 0.985610 0.250000         Cu3 1.381159 1.178378 1.000000 0.949476 0.500000         Cu3 1.316181 1.830133 1.000000 0.437285 0.083333         Flack Absolute structure parameter : 0.000000         Cu38 1.000000 1.000000 0.437285 0.083333         Flack Absolute structure parameter : 0.000000         Overall 8: 0.000000         Overall bis 0.000000         Overall bis 0.000000         Overall bis 0.000000         Overall bis 0.000000         Overall bis 0.000000         Overall bis 0.000000         Overall bis 0.000000         Overall bis 0.000000         Overall bis 0.000000         Verall bis 0.000000         Overall bis 0.000000         Overall bis 0.000000         Overall bis 0.000000         Overall bis 0.000000         Overall bis 0.000000                                                                                                    |               |                   |                  | Result               | ts (on tud131 | 29.tudelft.net) |   | - | ] |
|----------------------------------------------------------------------------------------------------|---------------|-------------------|------------------|----------------------|---------------|-----------------|---|---|---|
| Innes printed by StopWatch:<br>refinement clock:<br>cpu= 8.29 user= 8.23 sys= 0.06 wall= 9.20<br>Atomic set no. 1<br>Final atomic parameters:<br>Cel 1.33333 1.666667 1.000000 0.061885 0.166667<br>Ce2 1.814083 1.000000 1.000000 0.61852 0.250000<br>Cu2 1.453613 1.000000 1.000000 0.626562 0.250000<br>P1 1.178202 1.000000 1.000000 0.945610 0.250000<br>Cu5 1.381158 1.83013 1.000000 0.94976 0.500000<br>Cu7 1.520251 1.881163 1.000000 0.437285 0.083333<br>Flack Absolute structure parameter: 0.00000<br>Witten to: atom.dat<br>Overall 8: 0.000000<br>Overall absorbtion factor: 0.000000<br>Data set no.: 1<br>thickness: 137.(3)<br>centre of laue circle:<br>h: 0.98(8) (Default = ***********************************                                                                                                    | opu cii<br>Ti | ne in cycle - 2   | ·                |                      |               |                 |   |   | • |
| remement cock:<br>cpu = 8.29 user = 8.23 sys = 0.06 wall = 9.20<br>Atomic set no. 1<br>Final atomic parameters:<br>Ce1 1.333333 1.666667 1.000000 0.061885 0.166667<br>Ce2 1.814083 1.000000 1.000000 0.631522 0.250000<br>Cu2 1.453613 1.000000 1.000000 0.626562 0.250000<br>Cu2 1.453613 1.000000 1.000000 0.985510 0.250000<br>P2 1.000000 1.541461 1.000000 0.949476 0.500000<br>Cu5 1.381159 1.178378 1.000000 0.949476 0.500000<br>Cu3 1.300000 1.000000 1.000000 0.437285 0.083333<br>Flack Absolute structure parameter: 0.000000<br>Overall b: 0.000000<br>Dutate set no. 1<br>thickness: 137.(3)<br>centre of law circle:<br>h: -0.98(8) (Default = ***********************************                                                                                                    | Times         | s printed by Sto  | pwatch:          |                      |               |                 |   |   |   |
| cpub       8.29 User       8.23 sys       0.00 Wall       9.20         Atomic set no. 1       Final atomic parameters:       621       1.333333       1.666667       1.000000       0.061885       0.166667         C22       1.814083       1.000000       1.000000       0.63522       0.250000         Cull       1.29545       1.000000       0.63522       0.250000         Cull       1.29545       1.000000       0.626562       0.250000         Cull       1.29545       1.000000       0.958510       0.250000         Cull       1.381153       1.000000       0.958510       0.500000         Cutl       1.520251       1.881163       1.000000       0.949476       0.500000         Cutl       1.000000       1.000000       0.437285       0.083333       Flack Absolute structure parameter:       0.000000         Written to : atom.dat       0.000000       0.000000       0.083333       Flack Absolute structure parameter:       0.000000         Overall absorbtion factor:       0.000000       0.00000       0.083333       Flack Absolute structure parameter:       0.000000         No       0.000000       0.000000       0.00000       0.00000       0.00000       0.000000       0.00000 <t< td=""><td>refine</td><td></td><td></td><td></td><td></td><td></td><td></td><td></td><td></td></t<>                                                                                                    | refine        |                   |                  |                      |               |                 |   |   |   |
| Atomic set no. 1<br>Final atomic parameters:<br>Cel 1.333333 1.666667<br>Ce2 1.814083 1.000000 1.000000 0.061885 0.166667<br>Ce2 1.814083 1.000000 1.000000 0.633522 0.250000<br>Cu1 1.220545 1.000000 1.000000 0.626562 0.250000<br>P1 1.178202 1.000000 1.000000 0.626562 0.250000<br>Cu5 1.381159 1.178378 1.000000 0.959510 0.250000<br>Cu7 1.520251 1.881163 1.000000 0.949476 0.500000<br>Cu3 1.316818 1.830193 1.000000 0.641688 0.500000<br>Cu3 1.350000 1.00000 1.000000 0.641688 0.500000<br>Cu3 1.300000 1.00000 0.0437285 0.083333<br>Flack Absolute structure parameter : 0.000000<br>Wortlet no : atom.dat<br>Overall absorbtion factor : 0.000000<br>Dverall absorbtion factor : 0.000000<br>for twin matrix : 100000 0.00000 0.00000<br>0.00000 0.00000 1.00000<br>for twin matrix : 100000 0.00000<br>0.00000 1.00000 1.00000<br>MEXIT<br>EXIT                                                                                                    | c             | :pu= 8.29 us      | er= 8.23 s       | ys= 0.06 wa          | all= 9.20     |                 |   |   |   |
| Actine Set No. 1<br>Final atomic parameters:<br>Cel 1.333333 1.666667 1.000000 0.061885 0.166667<br>Cel 1.814083 1.000000 1.000000 0.663352 0.250000<br>Cul 1.290545 1.000000 1.000000 4.101410 0.2500000<br>P2 1.000000 1.641461 1.000000 0.5826510 0.250000<br>CuS 1.381159 1.178378 1.000000 0.786243 0.500000<br>CuS 1.3811581 1.831153 1.000000 0.681968 0.500000<br>CuB 1.000000 1.000000 0.6949476 0.500000<br>CuB 1.000000 1.000000 0.6949476 0.500000<br>CuFall 8.000000 1.000000 0.437285 0.083333<br>Flack Absolute structure parameter : 0.000000<br>Overall 8.000000 1.000000 0.437285 0.083333<br>Flack Absolute structure parameter : 0.000000<br>Overall absorbtion factor : 0.000000<br>Data set no. : 1<br>thickness : 137.(3)<br>centre of laue circle :<br>h : -0.96(8) (Default = ***********************************                                                                                                    | Atomi         | ic cot po 1       |                  |                      |               |                 |   |   |   |
| India doine parameter 3.<br>Cel 1.333333 1.666667 1.000000 0.061885 0.166667<br>Ce2 1.814083 1.000000 1.000000 0.63452 0.250000<br>Cu2 1.453613 1.000000 1.000000 0.626562 0.250000<br>P1 1.178202 1.000000 1.641461 1.000000 0.796243 0.500000<br>Cu5 1.381159 1.178378 1.000000 0.796243 0.500000<br>Cu7 1.520251 1.881163 1.000000 0.437285 0.083333<br>Flack Absolute structure parameter : 0.000000<br>Current of laue circle :<br>h: -0.0981(8) (Default = ***********************************                                                                                                    | Final         | atomic parame     | tere             |                      |               |                 |   |   |   |
| Cc2 1.814083 1.00000 1.00000 0.051437 0.250000<br>Cu1 1.290545 1.000000 1.000000 0.633522 0.250000<br>P1 1.178202 1.000000 1.000000 0.626562 0.250000<br>P2 1.000000 1.641461 1.000000 0.995510 0.250000<br>Cu5 1.381159 1.178378 1.000000 0.996243 0.500000<br>Cu7 1.520251 1.881163 1.000000 0.949476 0.500000<br>Cu8 1.00000 1.00000 1.00000 0.64168 0.500000<br>Written to : atom.dat<br>Overall B: 0.00000 0.00000<br>Overall absorbtion factor : 0.000000<br>Data set no. : 1<br>thickness : 137.(3)<br>centre of laue circle :<br>h: 0.098(8) (Default = ***********************************                                                                                                    | Ce1           | 1 333333          | 1 666667         | 1 000000             | 0.061885      | 0 166667        |   |   |   |
| Ca2 1.01+03<br>Cu1 1.290545 1.000000 1.000000 0.53152 0.250000<br>Cu2 1.453613 1.000000 1.000000 0.431522 0.250000<br>P2 1.000000 1.641461 1.000000 0.985610 0.250000<br>Cu5 1.381159 1.78378 1.000000 0.796243 0.500000<br>Cu7 1.520251 1.881163 1.000000 0.681068 0.500000<br>Cu8 1.000000 1.000000 0.6949476 0.500000<br>Cu8 1.000000 1.000000 0.437285 0.083333<br>Flack Absolute structure parameter : 0.000000<br>written to : atom.dat<br>Cverail B: 0.00000<br>Data set no. : 1<br>thickness : 137.(3)<br>centre of laue circle :<br>h : -0.98(8) (Default = **********)<br>k: 0.00000 (Default = ***********************************                                                                                                    | Ca2           | 1 91/093          | 1.000000         | 1.000000             | 0.061437      | 0.250000        |   |   |   |
| Cu2 1.453613 1.000000 1.000000 4.101410 0.250000<br>P1 1.178202 1.000000 1.000000 0.626562 0.250000<br>P2 1.000000 1.641461 1.000000 0.985610 0.250000<br>Cu5 1.381159 1.178378 1.000000 0.796243 0.500000<br>Cu3 1.3102051 1.881163 1.000000 0.681068 0.500000<br>Cu8 1.000000 1.000000 1.000000 0.437285 0.083333<br>Flack Absolute structure parameter : 0.000000<br>Wortal b: 0.000000<br>Coveral b: 0.000000<br>Coveral b: 0.00000<br>Coveral b: 0.000000<br>Coveral b: 0.00000<br>Coveral b: 0.0000<br>Coveral b: 0.0000<br>Coveral b: 0.0000<br>Coveral b: 0.0000 | 0.1           | 1 290545          | 1.000000         | 1.000000             | 0.633522      | 0.250000        |   |   |   |
| P1 1.178202 1.000000 1.000000 0.626562 0.250000<br>P2 1.000000 1.641461 1.000000 0.985510 0.250000<br>P3 1.316818 1.830193 1.000000 0.949476 0.500000<br>Cu7 1.520251 1.881163 1.000000 0.681068 0.500000<br>Cu8 1.000000 1.000000 0.437285 0.083333<br>Flack Absolute structure parameter : 0.000000<br>Wortlat to : atom.dat<br>Overall & 0.00000<br>Overall absorbtion factor : 0.000000<br>Data set no. : 1<br>thickness : 137.(3)<br>centre of laue circle :<br>h : -0.98(8) (Default = ***********************************                                                                                                    | 012           | 1 453613          | 1.000000         | 1.000000             | 4 101410      | 0.250000        |   |   |   |
| 1.11       1.000000       1.641461       1.000000       0.995510       0.250000         Gu5       1.381159       1.000000       0.796243       0.500000         Gu7       1.520251       1.881163       1.000000       0.494476       0.500000         Gu7       1.520251       1.881163       1.000000       0.494476       0.500000         Gu7       1.520251       1.881163       1.000000       0.437285       0.083333         Flack Absolute structure parameter:       0.00000       0.437285       0.083333         Flack Absolute structure parameter:       0.00000       Verail B:       0.00000         Overail B:       0.000000       Overail B:       0.000000         Detata set no.:       1       thickness:       137.(3)         centre of laue circle:       +       -       -         h:       -       0.9818) (Default = ***********************************                                                                                                    | P1            | 1 178202          | 1 000000         | 1 000000             | 0.626562      | 0.250000        |   |   |   |
| Cu5 1.381159 1.178378 1.00000 0.796243 0.500000<br>P3 1.316818 1.830193 1.000000 0.4949476 0.500000<br>Cu7 1.520251 1.881163 1.000000 0.681068 0.500000<br>Cu8 1.000000 1.000000 0.437285 0.083333<br>Flack Absolute structure parameter : 0.000000<br>Overall B: 0.000000<br>Overall absorbtion factor : 0.000000<br>Data set no: 1<br>thickness : 137.(3)<br>centre of laue circle :<br>h: -0.98(8) (Default = ***********************************                                                                                                    | P2            | 1 000000          | 1.641461         | 1.000000             | 0.985610      | 0.250000        |   |   |   |
| P3 1.316818 1.830193 1.000000 0.949476 0.500000<br>Cu7 1.520251 1.881163 1.000000 0.681068 0.500000<br>Cu8 1.000000 1.000000 0.437285 0.083333<br>Flack Absolute structure parameter : 0.000000<br>written to : atom.dat<br>Overall 8b: 0.000000<br>Overall absorbtion factor : 0.000000<br>Data set no. : 1<br>thickness : 137.(3)<br>centre of laue circle :<br>h : -0.98(8) (Default = ***********************************                                                                                                    | 015           | 1.381159          | 1,178378         | 1.000000             | 0.796243      | 0.500000        |   |   |   |
| Cu7 1.520251 1.881163 1.00000 0.681068 0.500000<br>Cu8 1.000000 1.00000 0.437285 0.083333<br>Flack Absolute structure parameter: 0.000000<br>written to : atom.dat<br>Overall 8: 0.00000<br>Overall absorbtion factor: 0.000000<br>Data set no.: 1<br>thickness: 137.(3)<br>centre of laue circle:<br>h: -0.98(8) (Default = ***********************************                                                                                                    | P3            | 1.316818          | 1.830193         | 1.000000             | 0.949476      | 0.500000        |   |   |   |
| CuB 1.000000 1.000000 0.0437285 0.083333<br>Flack Absolute structure parameter : 0.000000<br>Wverall B : 0.000000<br>Overall absorbtion factor : 0.000000<br>Data set no. : 1<br>thickness : 137.(3)<br>centre of laue circle :<br>h : -0.98(8) (Default = ***********************************                                                                                                    | Qu7           | 1.520251          | 1.881163         | 1.000000             | 0.681068      | 0.500000        |   |   |   |
| Flack Absolute structure parameter : 0.000000<br>written to : atom.dat<br>Overall 8: 0.000000<br>Data set no. : 1<br>thickness : 137.(3)<br>centre of laue circle :<br>h : -0.98(8) (Default = ***********************************                                                                                                    | Cu8           | 1.000000          | 1.000000         | 1.000000             | 0.437285      | 0.083333        |   |   |   |
| written to : atom.dat<br>Overall B : 0.000000<br>Data set no. : 1<br>thickness : 137.(3)<br>centre of law circle :<br>h: -0.98(8) (Default = *****************)<br>k: 0.79(11) (Default = *******************)<br>1: 0.000000 (Default = ************************)<br>twin parameter 0.000000<br>for twin matrix : 1.00000 0.00000<br>0.00000 0.00000 1.00000<br>0.00000 0.00000 1.00000<br>absorbtion factor : 0.000045<br>scalefactor : 1.18(2)                                                                                                    | Elack         | Absolute struct   | ture paramete    | r · 0.000000         |               |                 |   |   |   |
| Overall B: 0.00000<br>Overall absorbtion factor: 0.00000<br>Data set no: 1<br>thickness: 137.(3)<br>centre of laue circle:<br>h: -0.98(8) (Default = ***********************************                                                                                                    | writte        | en to : atom.da   | at               |                      |               |                 |   |   |   |
| Overail absorbtion factor:       0.000000         Date set no.:       1         thickness:       137.(3)         centre of laue circle:                                                                                                    | Overa         | II B 0 00000      | 10               |                      |               |                 |   |   |   |
| Data set no. : 1<br>thickness : 137.(3)<br>centre of laue circle :<br>h: -0.98(8) (Default = *************)<br>l: 0.00000 (Default = **************)<br>twin parameter 0.000000<br>for twin matrix : 1.00000 0.00000<br>0.00000 0.00000 0.00000<br>0.00000 0.00000 1.00000<br>absorbtion factor : 0.000045<br>scalefactor : 1.18(2)                                                                                                    | Over          | rall absorbtion t | factor: 0.00     | 0000                 |               |                 |   |   |   |
| thickness: 137.(3)<br>centre of laue circle:<br>h: -0.98(8) (Default = ***********************************                                                                                                    | Data          | set no. : 1       |                  |                      |               |                 |   |   |   |
| centre of laue circle :         h:       -0.98(8) (Default = ***********************************                                                                                                    | thic          | kness: 13         | 87.(3)           |                      |               |                 |   |   |   |
| h: -0.98(8) (Default = *****************)<br>k: 0.79(11) (Default = *************)<br>1: 0.000000 (Default = ************)<br>twin parameter 0.000000<br>for twin matrix: 1.00000 0.00000<br>0.00000 0.00000 0.00000<br>0.00000 0.00000 1.00000<br>absorbtion factor: 0.000045<br>scalefactor: 1.18(2)                                                                                                    | cen           | tre of laue circl | e:               |                      |               |                 |   |   |   |
| k: 0.79(11) (Default = ***********************************                                                                                                    | h:            | -0.98(8)(         | Default = ****   | soloioloioloioloiolo |               |                 |   |   |   |
| I: 0.000000 (Default = ***********************************                                                                                                    | k :           | 0.79(11) (        | Default = ****   | ososososososos ,     |               |                 |   |   |   |
| twin parameter 0.000000<br>for twin matrix : 1.00000 0.00000 0.00000<br>0.00000 0.00000 1.00000<br>absorbtion factor : 0.000045<br>scalefactor : 1.18(2)                                                                                                    | 1.1           | 0.000000 (De      | efault = ******* | okokokokokoko (      |               |                 |   |   |   |
| for twin matrix : 1.00000 0.00000 0.00000<br>0.00000 0.00000 1.00000<br>absorbtion factor : 0.000045<br>scalefactor : 1.18(2)                                                                                                    | twin          | parameter 0       | .000000          | · · ·                |               |                 |   |   |   |
| 0.00000 1.00000 0.00000<br>0.00000 0.00000 1.00000<br>absorbtion factor : 0.000045<br>scalefactor : 1.18(2)                                                                                                    | for           | twin matrix :     | 1.00000 0        | .00000 0.00          | 0000          |                 |   |   |   |
| 0.00000 0.00000 1.00000<br>absorbtion factor : 0.000045<br>scalefactor : 1.18(2)                                                                                                    |               | 0.0               | 0000 1.000       | 00 0.00000           |               |                 |   |   |   |
| absorbtion factor : 0.000045<br>scalefactor : 1.18(2)                                                                                                    |               | 0.0               | 0000 0.000       | 00 1.00000           |               |                 |   |   |   |
| scalefactor : 1.18( 2)                                                                                                    | abso          | orbtion factor :  | 0.000045         |                      |               |                 |   |   |   |
| EXIT                                                                                                    | scale         | efactor: 1        | .18(2)           |                      |               |                 |   |   |   |
| EXIT                                                                                                    |               |                   |                  |                      |               |                 |   | [ | Y |
| EXIT                                                                                                    |               |                   |                  |                      |               |                 |   |   |   |
| EXIT                                                                                                    |               |                   |                  |                      |               |                 | - |   |   |
| EXIT                                                                                                    |               |                   |                  |                      |               |                 |   |   |   |
|                                                                                                    |               |                   |                  |                      |               | EXIT            |   |   |   |
|                                                                                                    |               |                   |                  |                      |               |                 |   |   |   |
|                                                                                                    |               |                   |                  |                      |               |                 |   |   |   |
|                                                                                                    |               |                   |                  |                      |               |                 |   |   |   |
|                                                                                                    |               |                   |                  |                      |               |                 |   |   |   |

Close the window by pressing the "EXIT" button. Check now that the R-value graph is similar to the one displayed here.

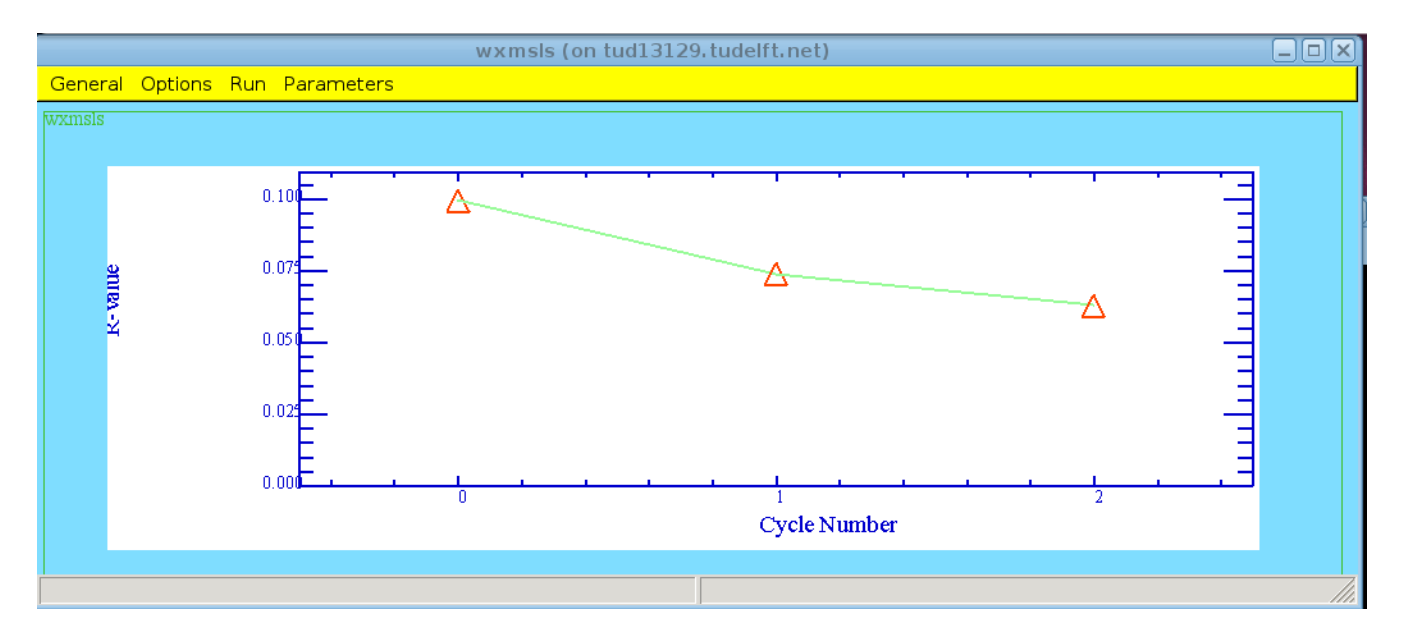

Close the program by selecting "general->exit" from the menu bar.

If everything did run correctly, I can congratulate you with a working version of ELSTRU.

### 3. Obtain a license

Without a license the programs operate in Demo-mode with a lot of options disabled. This chapter describes how to obtain a license.

Contact Jouk Jansen (joukj@hrem.nano.tudelft.nl) for the license conditions. Once you have a agreed on the license conditions you will be provided with a username/password which is coupled to your E-mail address.

Once you got the username/password you can generate your machine-dependent license file, nodelock, in the following way. Note that this procedure can only used if the computer is connected to the internet and if your fire-wall accepts out-going traffic. If you are not able to run this procedure contact Jouk Jansen (joukj@hrem.nano.tudelft.nl), who will help you with a *manual* generation/installation of the license.

Set the Windows-file-explorer to c:\Program Files\Elstru\license:

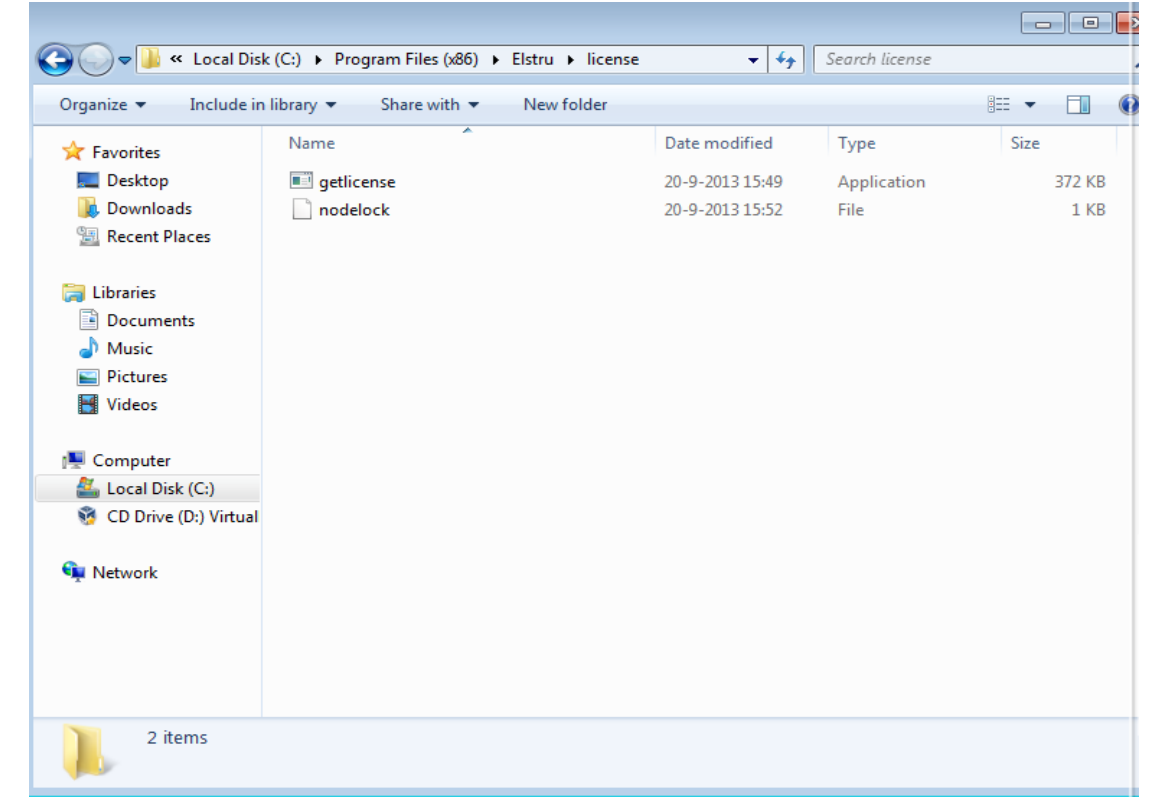

Run the program GETLICENSE by 'double-clicking on it. A window in which you can fill in your username/password will appear:

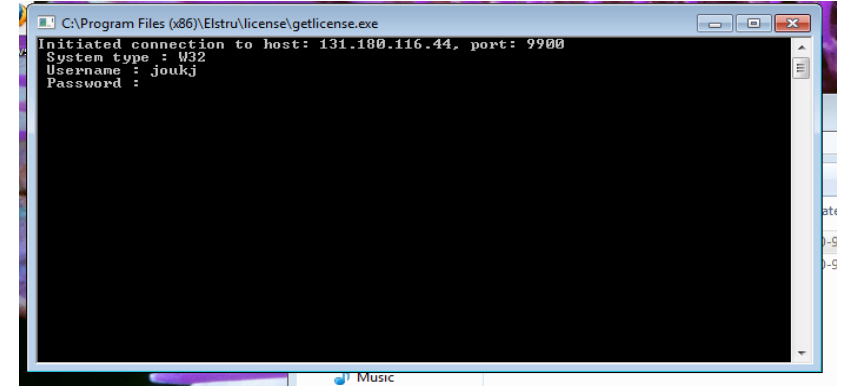

The program now send all the needed information to Delft (see the licinfo.txt file to see what is actually sent). Within a working day an E-mail should be returned containing a nodelock file. This file can be placed in one of the following locations and should be renamed to nodelock

c:\Program Files\elstru\ (For an installation of all users on the machine (32bit windows)) c:\Program Files (x86)\elstru\ (For an installation of all users on the machine (64bit windows))

c:\Documents and Settings \<username>\ (=the home directory of the user using ELSTRU)

Once yo have done this all the programs of the ELSTRU package should be functioning with all the available options.

#### 4. asking questions and making remarks

The ELSTRU software and documentation improves by your comments. So, do not hesitate to ask what is not clear and make comments on what you (dis)like about the software and the documentation. Please, send your questions and remarks to Jouk Jansen (joukj@hrem.nano.tudelft.nl).